## View My Final Pay Beneficiary

| Introduction                                   | This guide provides the procedures for Retirees to view their final pay beneficiary in Direct Access (DA).                                                                                                    |  |  |  |  |  |
|------------------------------------------------|----------------------------------------------------------------------------------------------------|--|--|--|--|--|
| About Final<br>Pay Beneficiary<br>Designations | Under 10 USC 2771, you have the right to designate whomever you wish to receive unpaid retired pay due at the time of your death. Unpaid retired pay normally consists of your final pro-rated pay check. For example, if you die on June 16 <sup>th</sup> , your final retired pay will consist of the 16 days of pay you are due for June.                                                                                            |  |  |  |  |  |
|                                                | The beneficiaries you currently have designated are shown on this page. If no beneficiaries are shown or the beneficiaries shown are not correct, please complete a new form CG-3600 (Designation of Beneficiary for Payment of Unpaid Retired Pay). If you do not name a beneficiary or if none of the beneficiaries you have named survive you; under law, your unpaid retired pay will be paid in the following order of precedence: |  |  |  |  |  |
|                                                | <ol> <li>(1) Surviving spouse</li> <li>(2) Children and their descendants, by representation</li> <li>(3) Father and mother in equal parts or, if either is dead, the survivor</li> <li>(4) Legal representative</li> <li>(5) Person entitled under the law of the domicile of the deceased member</li> </ol>                                                                                                    |  |  |  |  |  |
|                                                | Please note that form <u>CG-3600</u> is only used for final pay beneficiaries. It is <b>NOT</b> used for designating beneficiaries under the Survivor Benefit Plan (SBP). For information about SBP, go to <u>PPC (RAS) webpage</u> .                                                                                                    |  |  |  |  |  |
|                                                | If you need to make changes to the information displayed in Direct Access, complete form <u>CG-3600</u> and forward it to PPC (RAS). You may fax your form to 785-339-3770 or you may mail the form to:                                                                                                    |  |  |  |  |  |
|                                                | Commanding Officer (RAS)<br>U.S. Coast Guard<br>Pay & Personnel Center<br>444 SE Quincy St<br>Topeka, KS 66683-3591                                                                                                    |  |  |  |  |  |
| Information                                    | Log into DA Self Service at <u>Direct Access Self Service</u> .                                                                                                    |  |  |  |  |  |

## Error! No text of specified style in document., Continued

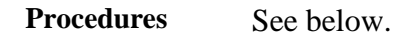

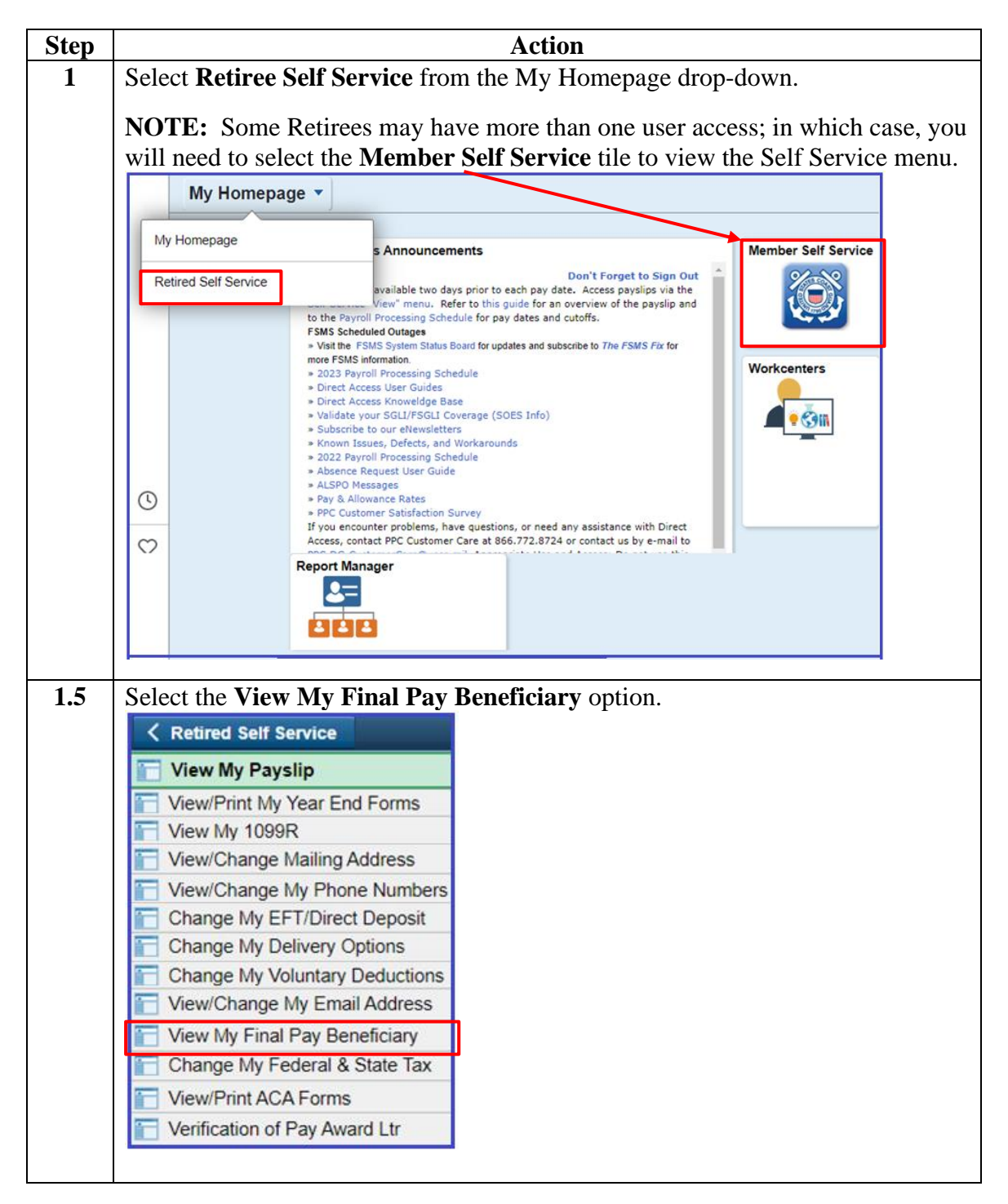

Continued on next page

## Error! No text of specified style in document., Continued

| Error! No text |
|----------------|
| of specified   |
| style in       |
| document.,     |
| continued      |

| ep                                                                             | Action                                                                                                    |              |                                              |            |  |  |  |  |  |  |
|--------------------------------------------------------------------------------|----------------------------------------------------------------------------------------------------|--------------|----------------------------------------------|------------|--|--|--|--|--|--|
| 2                                                                              | The Designation of Beneficiary for Payment of Unpaid Retired Pay page will display with two tabs: Final Beneficiary and Beneficiary Information. The                                                                                                    |              |                                              |            |  |  |  |  |  |  |
| <b>Final Beneficiary</b> tab displays the beneficiary's name, relationship, an |                                                                                                    |              |                                              |            |  |  |  |  |  |  |
|                                                                                | percentage of the benefit to be paid to them.                                                                                                    |              |                                              |            |  |  |  |  |  |  |
|                                                                                | <b>Note:</b> If any of the listed information is incorrect, complete the form <u>CG-3600</u> and forward to PPC (RAS) immediately to update the information.                                                                                                    |              |                                              |            |  |  |  |  |  |  |
|                                                                                | Designation of Beneficiary for Payment of Unpaid Retired Pay                                                                                                    |              |                                              |            |  |  |  |  |  |  |
|                                                                                | Under 10 USC 2771, you have the right to designate whomever you wish to receive unpaid retired pay due at the time of your death.<br>Unpaid retired pay normally consists of your final pro-rated pay check, e.g., if you die on June 16, your final retired pay will consist of the 16<br>days of pay you are due for June. The beneficiaries you currently have designated are shown on this page. If no beneficiaries are shown,<br>PPC has no current designation form on file. If the beneficiaries shown are not correct, please complete a new Form CG-3600 (Designation<br>of Beneficiary for Payment of Unpaid Retired Pay). If you do not name a beneficiary, or if none of the beneficiaries you have named survive<br>you, under law, your unpaid retired pay will be paid in the following order of precedence: |              |                                              |            |  |  |  |  |  |  |
|                                                                                | <ol> <li>(1) Surviving spouse.</li> <li>(2) Children and their descendants, by representation.</li> <li>(3) Father and mother in equal parts or, if either is dead, the survivor.</li> <li>(4) Legal representative.</li> <li>(5) Person entitled under the law of the domicile of the deceased member.</li> </ol>                                                                                                    |              |                                              |            |  |  |  |  |  |  |
|                                                                                | Please note that Form CG-3600 is only used for final pay beneficiaries. It is NOT used for designating beneficiaries under the Survivor Benefit Plan (SBP).                                                                                                    |              |                                              |            |  |  |  |  |  |  |
|                                                                                | If you need to make changes to the information displayed on this page, click the following link, complete the form and mail/fax it to PPC:<br>http://www.uscg.mil/forms/cg/CG_3600.pdf                                                                                                    |              |                                              |            |  |  |  |  |  |  |
| Final Beneficiary Information                                                  |                                                                                                    |              |                                              |            |  |  |  |  |  |  |
|                                                                                |                                                                                                    |              | Name Relationship Percent of Benefit Continu |            |  |  |  |  |  |  |
|                                                                                | Name                                                                                                    | Relationship | Percent of<br>Benefit                        | Contingent |  |  |  |  |  |  |

Continued on next page

## Error! No text of specified style in document., Continued

Error! No text of specified style in document., continued

| Step | Action                                                                                                    |                                |                     |               |            |       |             |         |              |  |
|------|----------------------------------------------------------------------------------------------------|--------------------------------|---------------------|---------------|------------|-------|-------------|---------|--------------|--|
| 3    | The <b>Beneficiary Information</b> tab displays the beneficiary's birthdate, last 4 of                                                                                                    |                                |                     |               |            |       |             |         |              |  |
|      | their SSN, address, and phone number.                                                                                                    |                                |                     |               |            |       |             |         |              |  |
|      | <b>Note:</b> If any of the listed information is incorrect, complete the form <u>CG-3600</u> and forward to PPC (RAS) immediately to update the information.                                                                                                    |                                |                     |               |            |       |             |         |              |  |
|      | Designation of Beneficiary for Payment of Unpaid Retired Pay         Under 10 USC 2771, you have the right to designate whomever you wish to receive unpaid retired pay due at the time of your death.         Unpaid retired pay normally consists of your final pro-rated pay check, e.g., if you die on June 16, your final retired pay will consist of the 16         days of pay you are due for June. The beneficiaries you currently have designated are shown on this page. If no beneficiaries are shown,         PPC has no current designation form on file. If the beneficiaries shown are not correct, please complete a new Form CG-3600 (Designation of Beneficiary for Payment of Unpaid Retired Pay). If you do not name a beneficiary, or if none of the beneficiaries you have named survive you, under law, your unpaid retired pay will be paid in the following order of precedence:         (1) Surviving spouse.       (2) Children and their descendants, by representation.         (3) Father and mother in equal parts or, if either is dead, the survivor.       (4) Legal representative.         (5) Person entitled under the law of the domicile of the deceased member.       Please note that Form CG-3600 is only used for final pay beneficiaries. It is NOT used for designating beneficiaries under the Survivor |                                |                     |               |            |       |             |         |              |  |
|      |                                                                                                    |                                |                     |               |            |       |             |         |              |  |
|      |                                                                                                    |                                |                     |               |            |       |             |         |              |  |
|      | If you need to make changes to the information displayed on this page, click the following link, complete the form and mail/fax it to PP-<br>http://www.uscg.mil/forms/cg/CG_3600.pdf                                                                                                    |                                |                     |               |            |       |             |         | k it to PPC: |  |
|      | Final Beneficiary                                                                                                    | Bene                           | ficiary Information | (*** <b>)</b> |            |       |             |         |              |  |
|      | Birthdate                                                                                                    | Last 4 of<br>Nati Id           | Address Line 1      |               | City       | State | Postal Code | Country | Phone        |  |
|      | 08/31/1972                                                                                                    | 1267                           | 1234 Serenity Lane  |               | Jaynestown | AK    | 99577       | USA     | 555/666-7777 |  |
|      |                                                                                                    |                                |                     |               |            |       |             |         |              |  |
| 4    | To return to the Self Service menu, click the <b>House</b> icon in the upper right corner.                                                                                                    |                                |                     |               |            |       |             |         |              |  |
|      | United S<br>U.S. Departme                                                                                                    | tates Coas<br>et of Homeland S | et Guard<br>confy   |               |            |       | 俞           | ۴       | : Ø          |  |